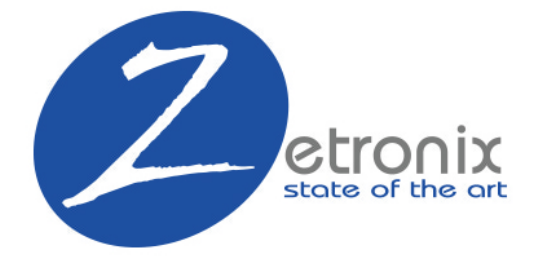

# **Aero** ZCIOCK-4K USER MANUAL

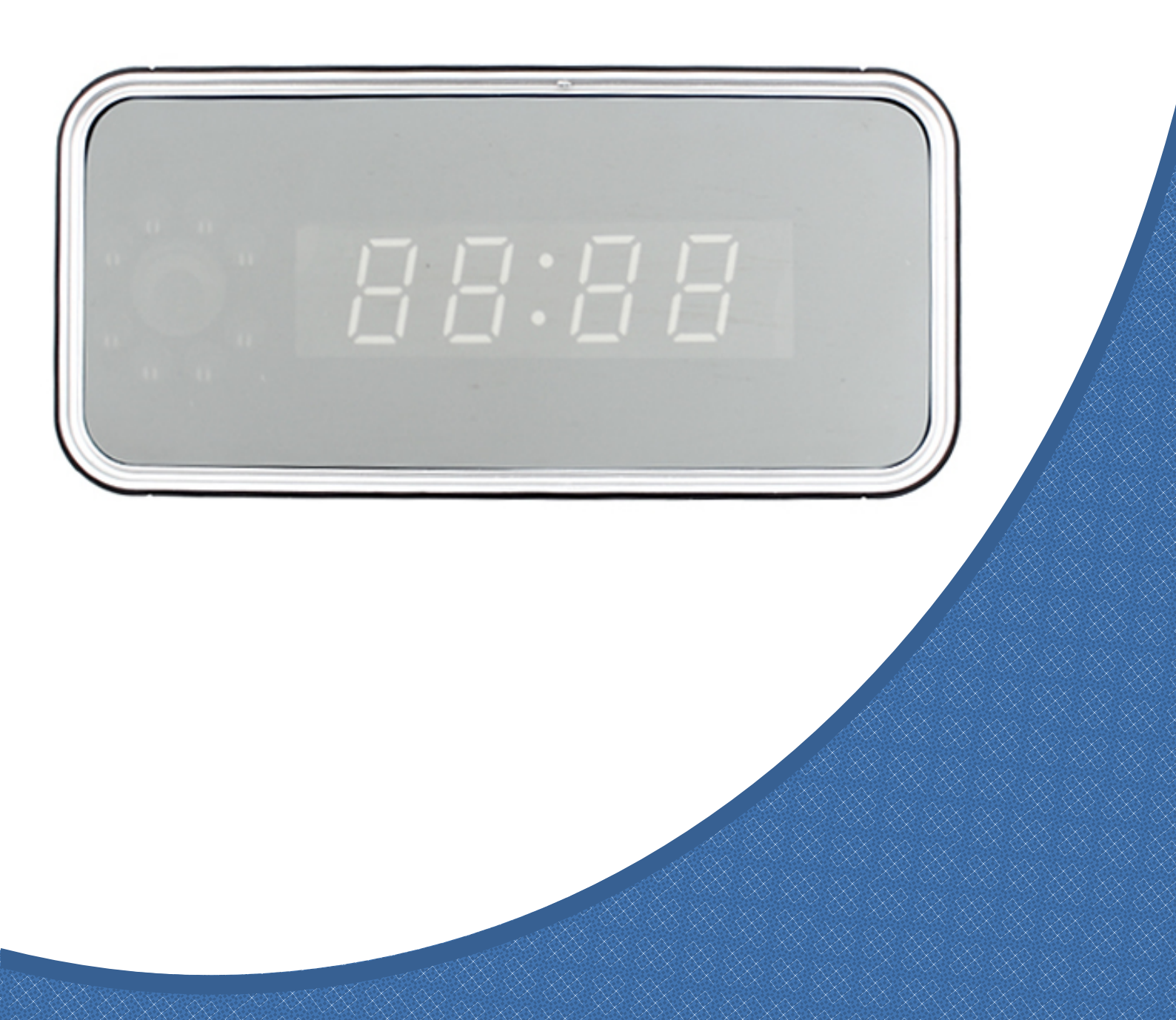

## CONTENTS

| Diagram                | Page    |
|------------------------|---------|
| App Setup              | Page 2  |
| Remote Live Video Feed | Page 6  |
| Advanced Settings      | Page 10 |
| Troubleshooting        | Page 14 |
| Help                   | Page 15 |
| Warranty               | Page 16 |

## DIAGRAM

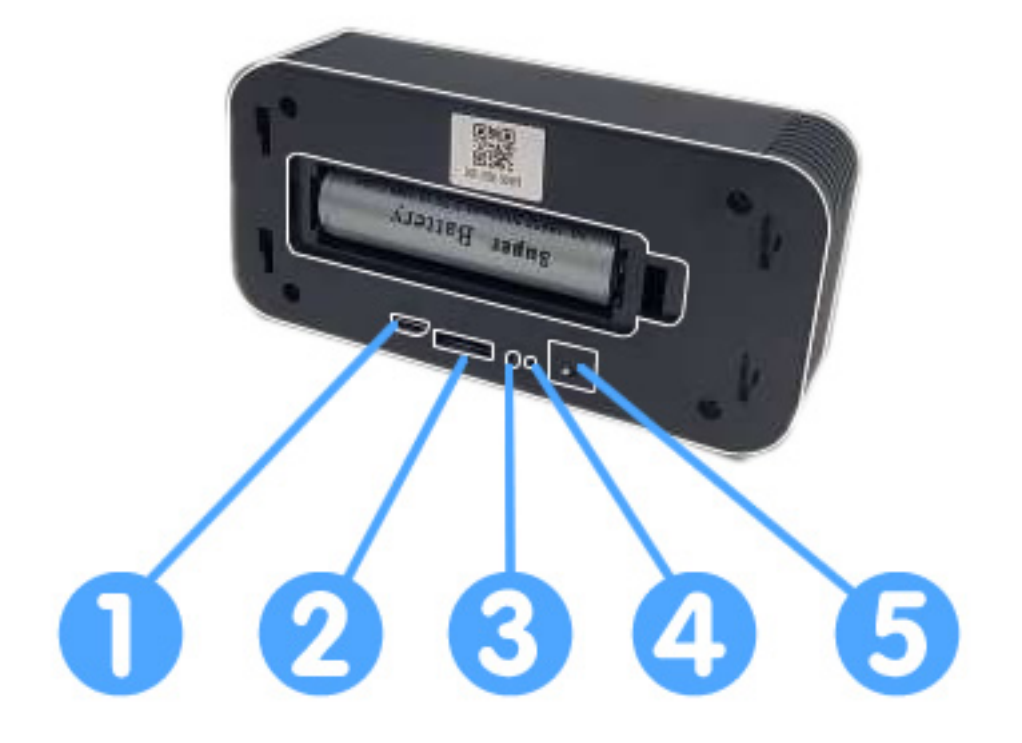

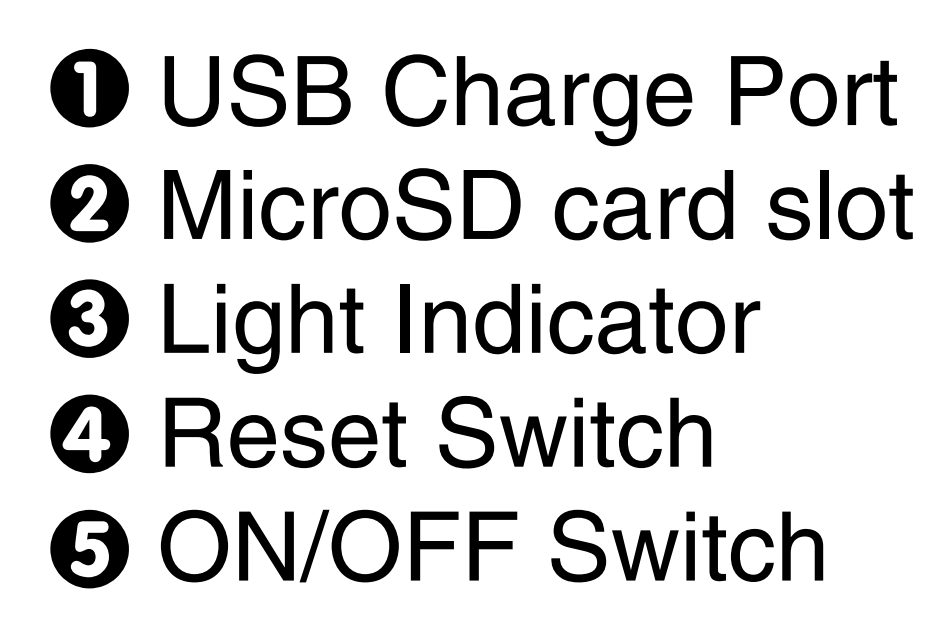

# **SETTING UP THE APP**

## 1. Download the app - HDWiFiCamPro

Search and download **HDWiFiCamPro** on the App Store or Google Play. ... can also scan the QR code below via QR scanning app.

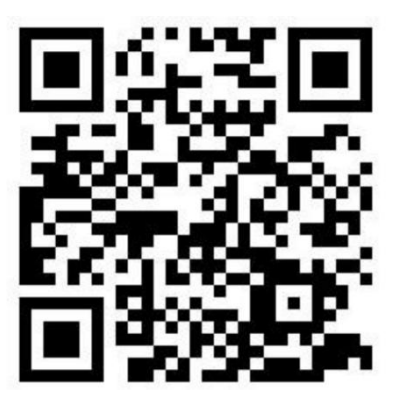

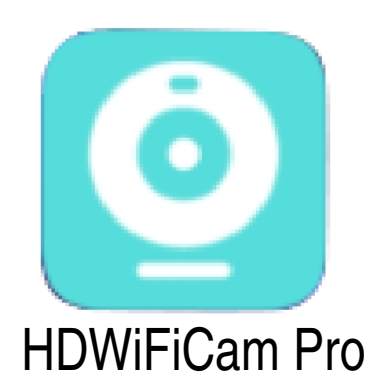

# 2. Setup the NANO

It is recomended that you fully charge the battery before usage. Use a usb charge with the included USB cable connected to the USB port **①**. The camera on the clock can also operate while connected to the charger.

Insert a micro SD card in the card slot **2** if you're planing on recording media directly on the clock. Push the card in all the way until you feel it click.

Turn on the camera: move the switch **G** to the **ON** position, wait 30 seconds, then the indicator light **G** should turn solid blue.

# 3. Setup the WIFI

Connect your phone to this camera's WiFi access from your phone's WiFi settings, search and connect to the WiFi signal starting with "DGK".

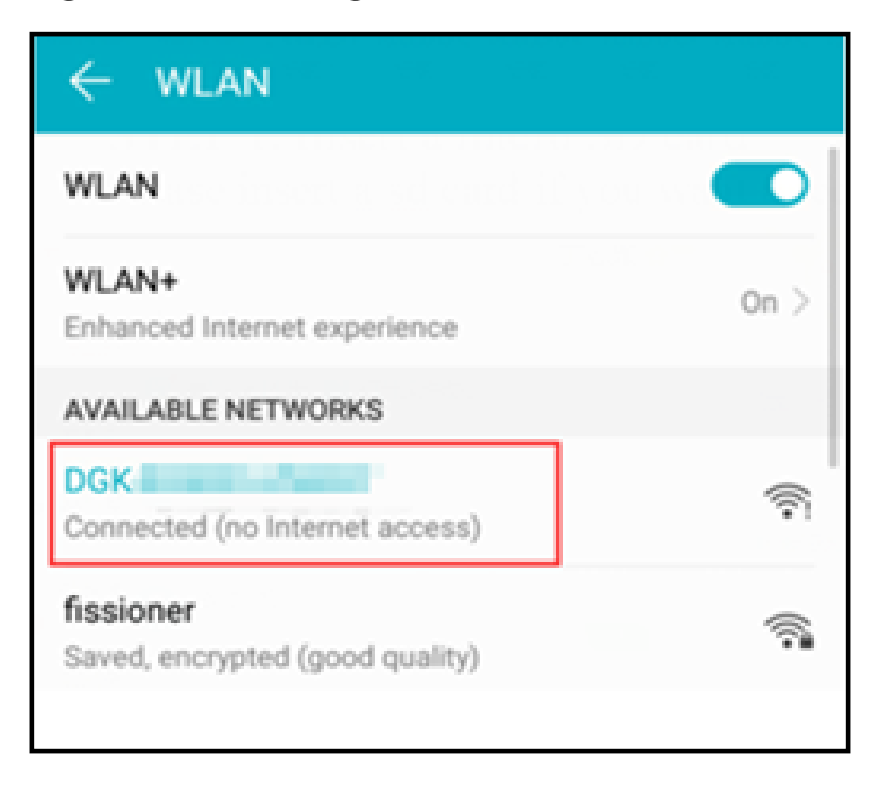

Some Android phones will notice that your camera's wifi cannot access the internet. Please ignore this notice and continue to connect to the camera's wifi.

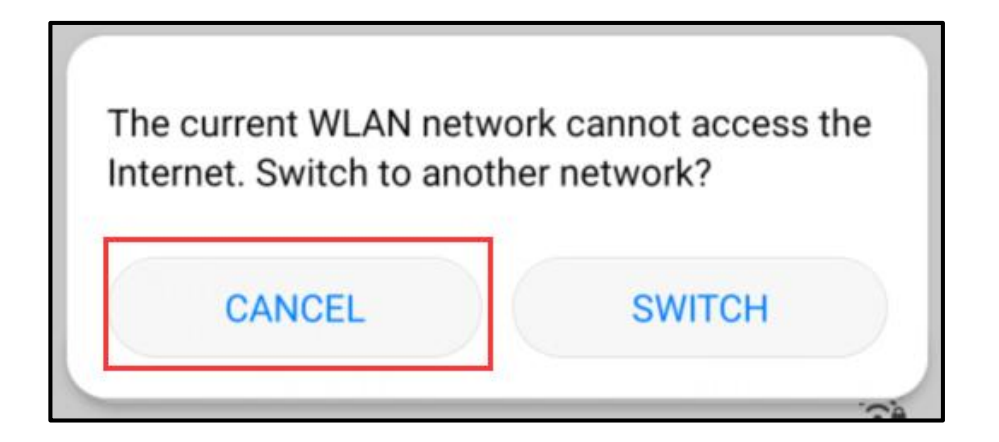

## 4. Connect to camera

Open the HDWiFiCam Pro app, click on Add New Camera, Add online camera, click Search, then select the first camera to add it. Hit Sure to save, the camera will list back on the main menu.

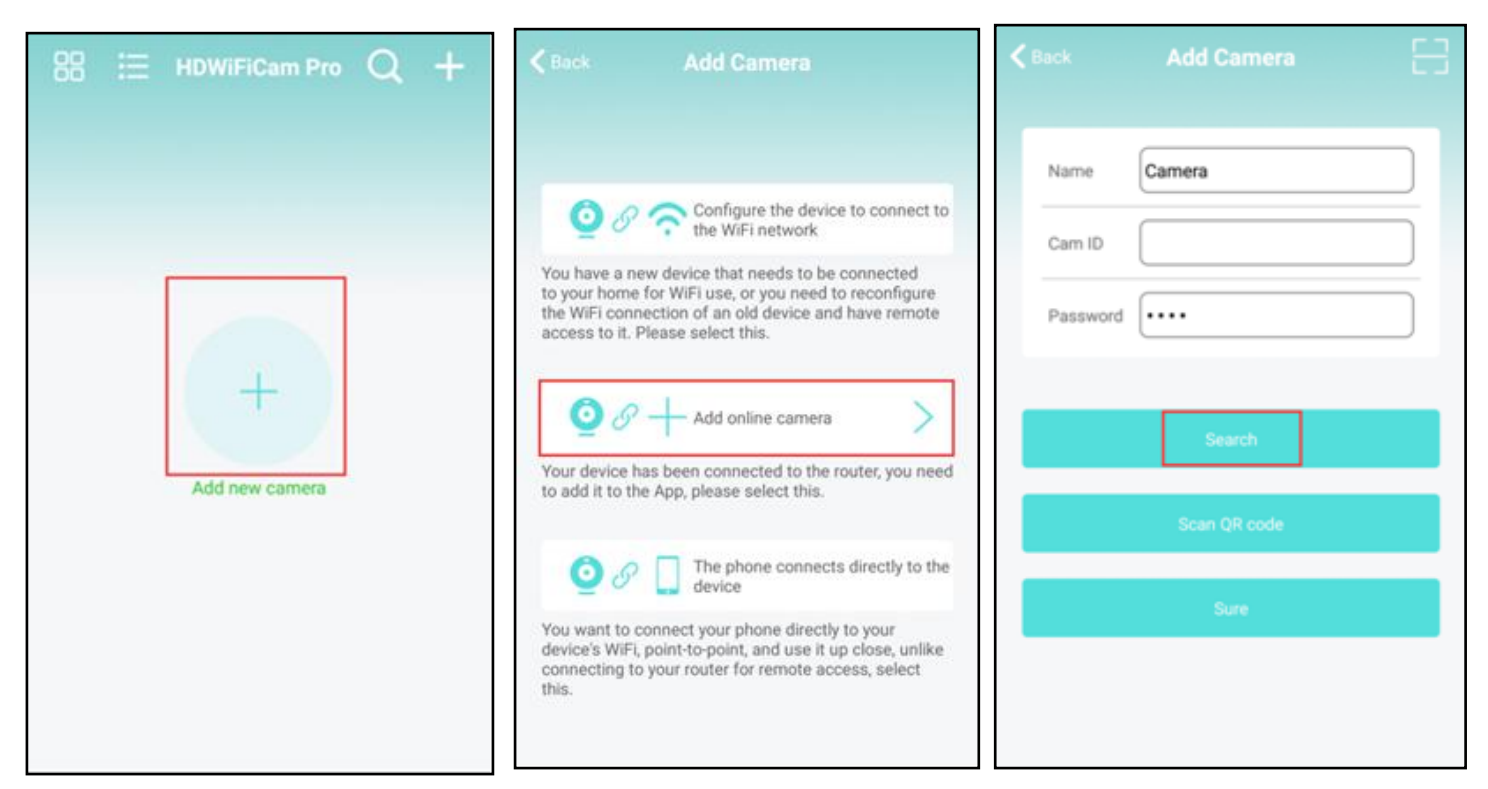

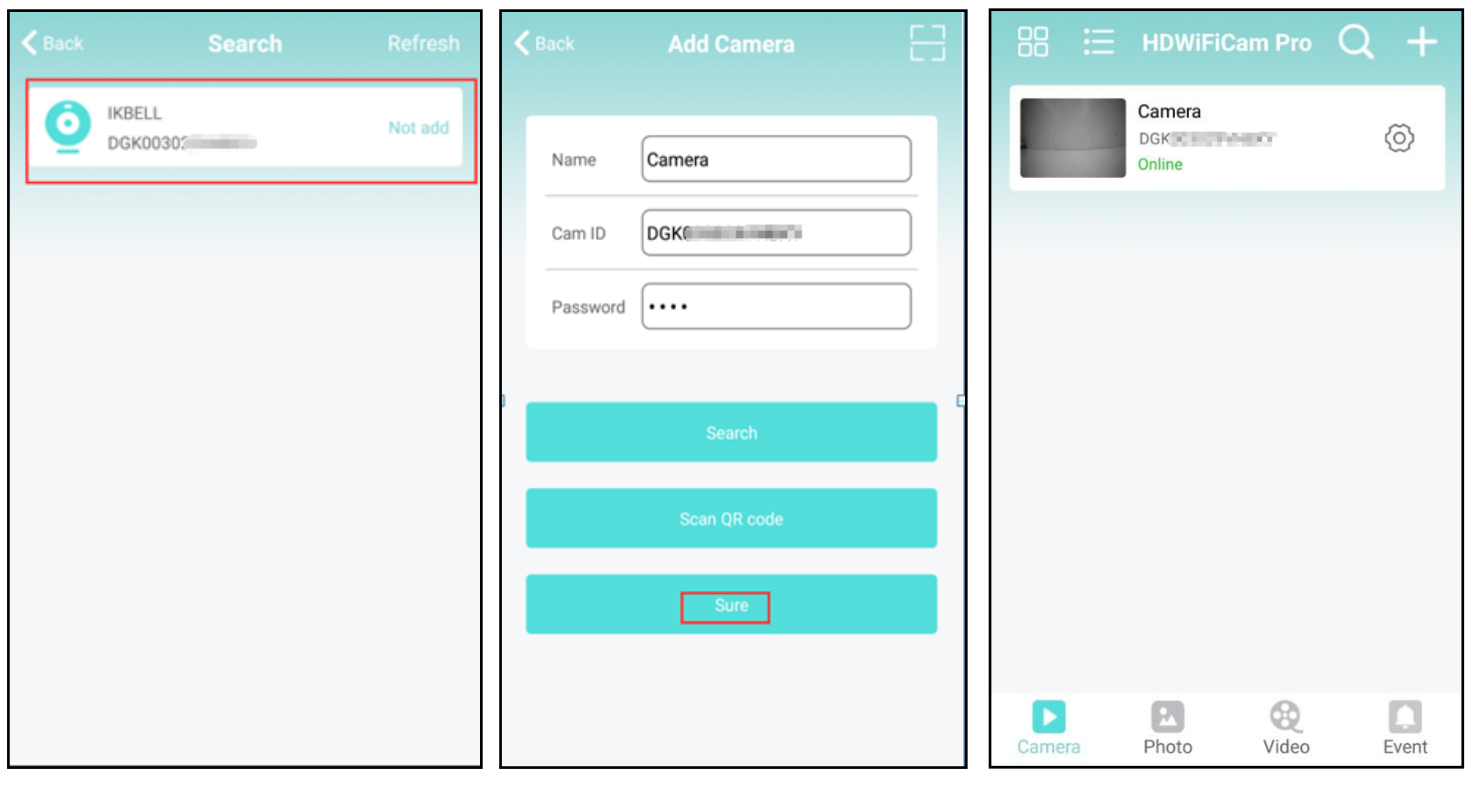

# 5. Setup remote access

Click on the **Setting** icon, select **Wi-Fi**, then select your router's WiFi name, enter your WiFi password, Click **Join**, and then wait about a minute for it to connect.

| 品 🗄 HDWiFiCam Pro Q +                            | Kack Camera Setting                                          | ✓ HDCAM1 WIFI Settings                                                                                                    |
|--------------------------------------------------|--------------------------------------------------------------|----------------------------------------------------------------------------------------------------|
| Camera<br>DGK003029VNBXY                         |                                                              | not setting                                                                                                    |
| Online                                           | 52 (C)                                                       | CHOOSE WIFI                                                                                                    |
|                                                  | Click sha                                                    | are device ID \xE5\xA4\xA9\xE9\xB8\xBD\xE5\x9F\xB > Signal:59%                                                                                     |
|                                                  | Wifi                                                         | fissioner >                                                                                                    |
|                                                  | User                                                         | fissioner >                                                                                                    |
|                                                  | Time                                                         | <pre>\xE5\xA4\xA9\xE9\xB8\xBD\xE5\x9F\xB &gt; Signal:44%</pre>                                                                                     |
|                                                  | Alarm                                                        | > fissioner > Signal:38%                                                                                                    |
|                                                  | Record                                                       | <pre>\xE5\xA4\xA9\xE9\xB8\xBD\xE5\x9F\xB &gt; Signal:36%</pre>                                                                                     |
|                                                  | Restart                                                      | > HDMiniCam_3T5YN9 ><br>Signal:36%                                                                                                    |
| Camera Photo Video Event                         | Reset the device                                             | > MANGROVE >>                                                                                                    |
| Back Enter Password 2 Join "FISSIONER"  Password | Locate<br>name a<br>then cli<br>If your<br>signals<br>5G. Be | your router's WiFi<br>and input the password,<br>ick "Join". Please note:<br>router has 2 wifi<br>, please don't choose<br>ecause it only supports |

2.4 GHz wifi.

# **REMOTE LIVE FEED**

#### Click on the video to view the live feed.

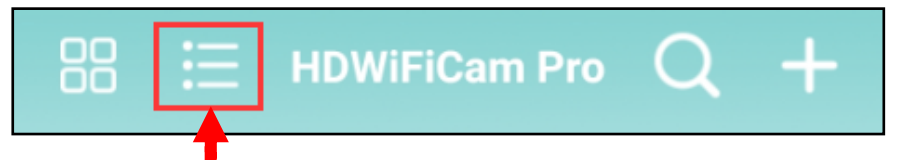

#### Click here to switch Mode 1 and Mode 2.

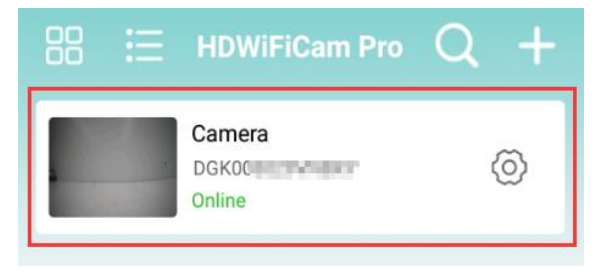

Mode 1

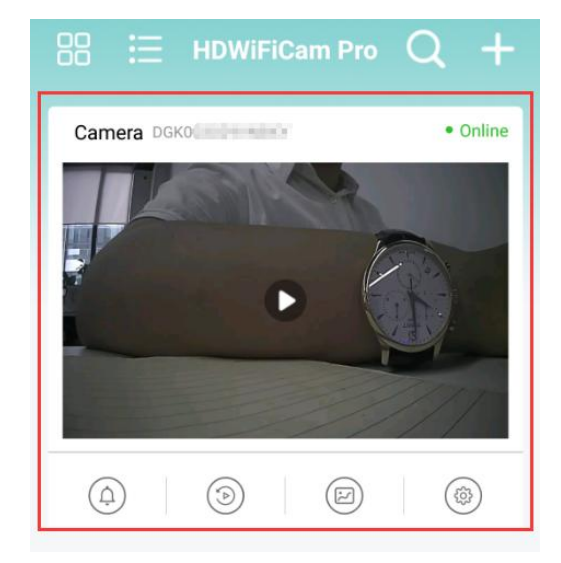

Mode 2

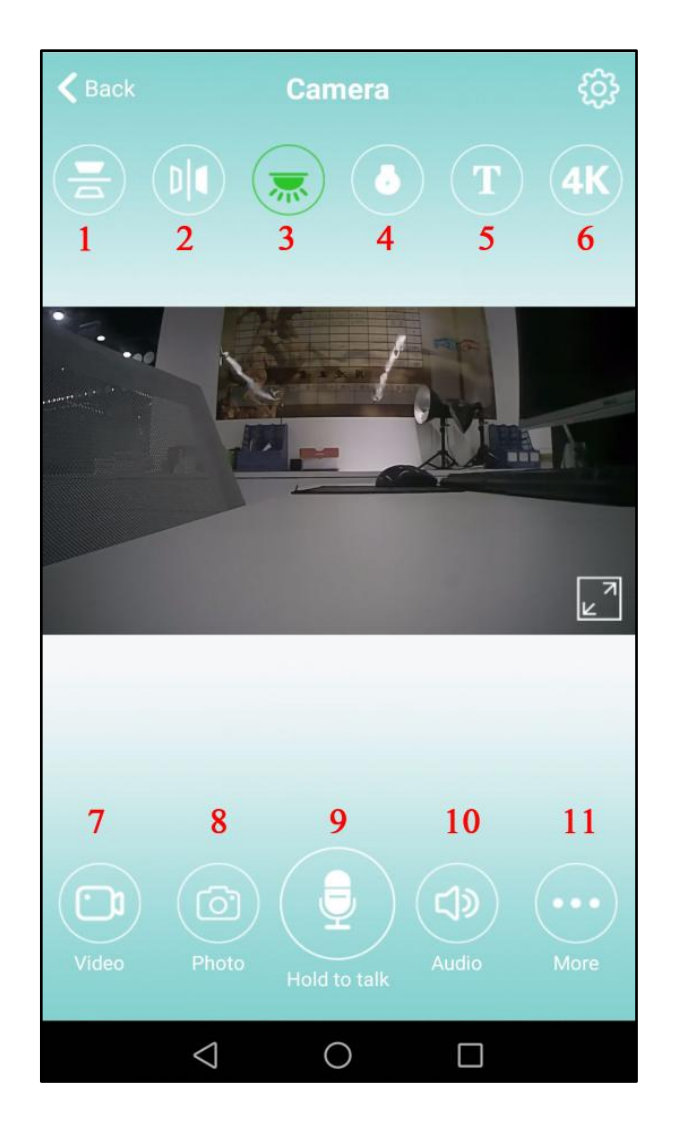

- 1. Vertical Flip: click to flip the camera's view vertically
- 2. Horizontal Flip: click to flip the camera's view horizontally
- 3. Indicator Light: click to turn LED lights on/off
- 4. Night Vision: turn on /off Night Vision (on supported models only)
- 5. Time Display Switch: turn on/off the time display on the clock
- 6. Resolution: you can change the viewing resolution as your needs
- 7. Video: click to record videos into your phone.
- 8. Snapshot: click to take a picture into your phone.
- 9. Hold to Talk: (N/A)
- 10. Audio: (N/A)
- 11. More Picture Setting: Contrast, Brightness, Playback, etc

#### Night Vision Mode (on supported models only) Captures sharp images even with limited or no light.

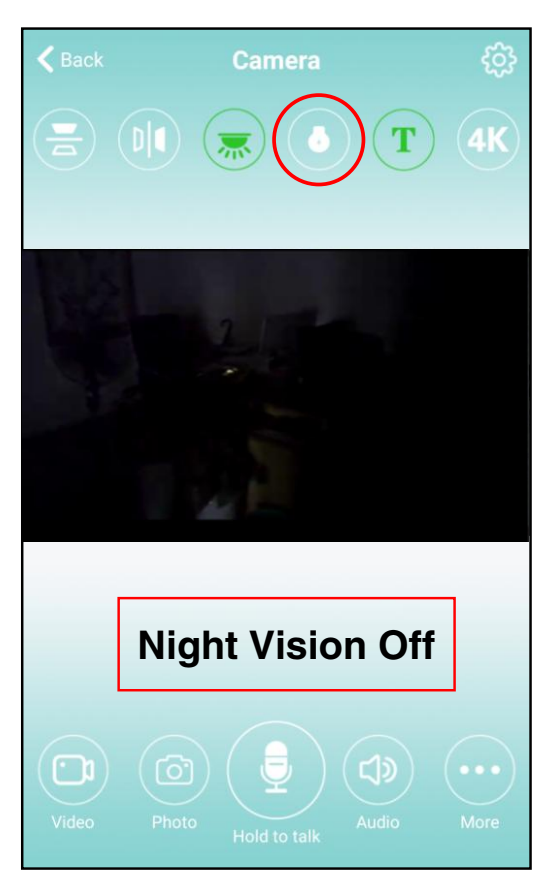

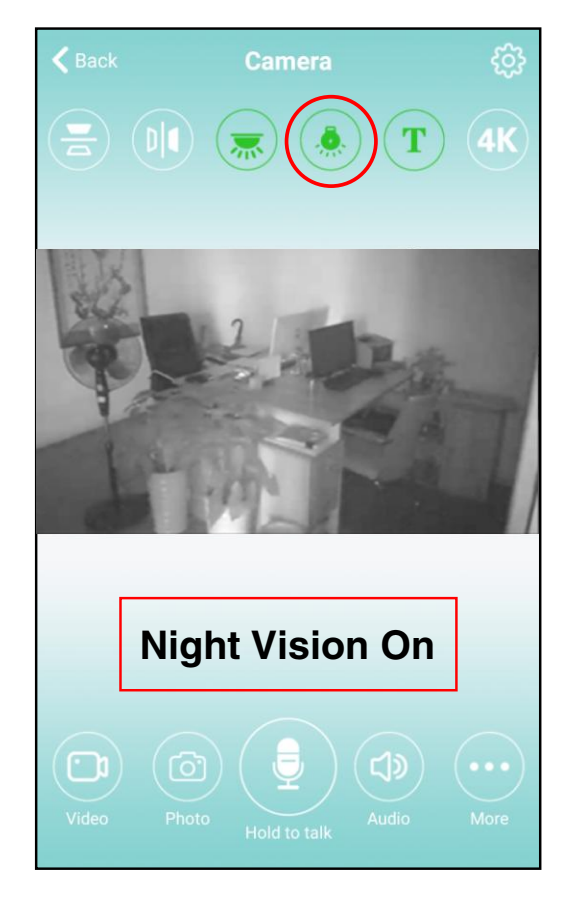

#### Snapshots

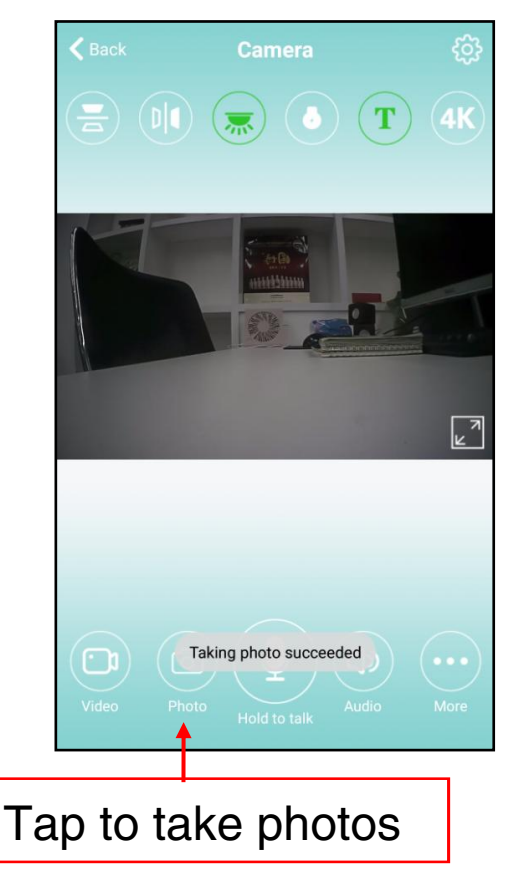

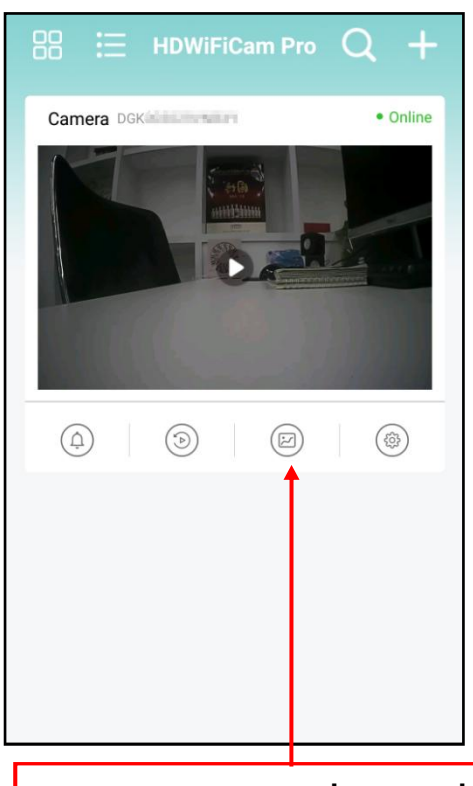

Photos will be shown here.

#### **Video Recording**

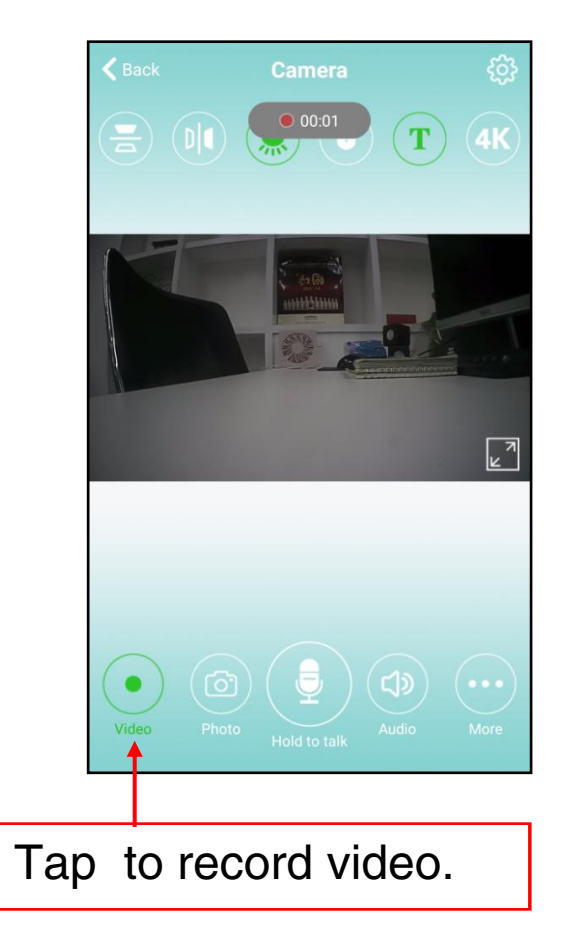

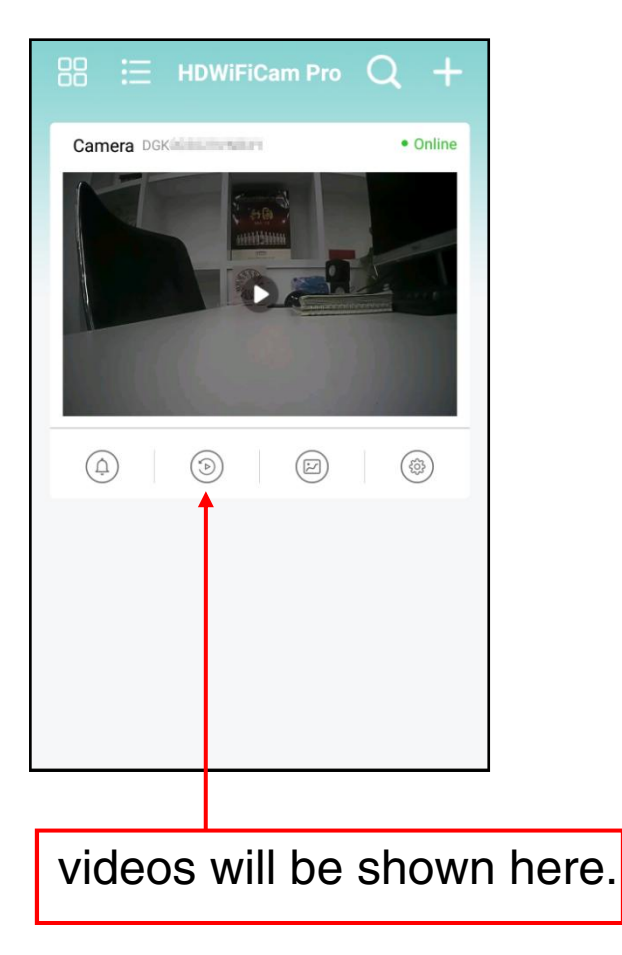

You can access the recorded media for playback either from the live view, or from the main menu.

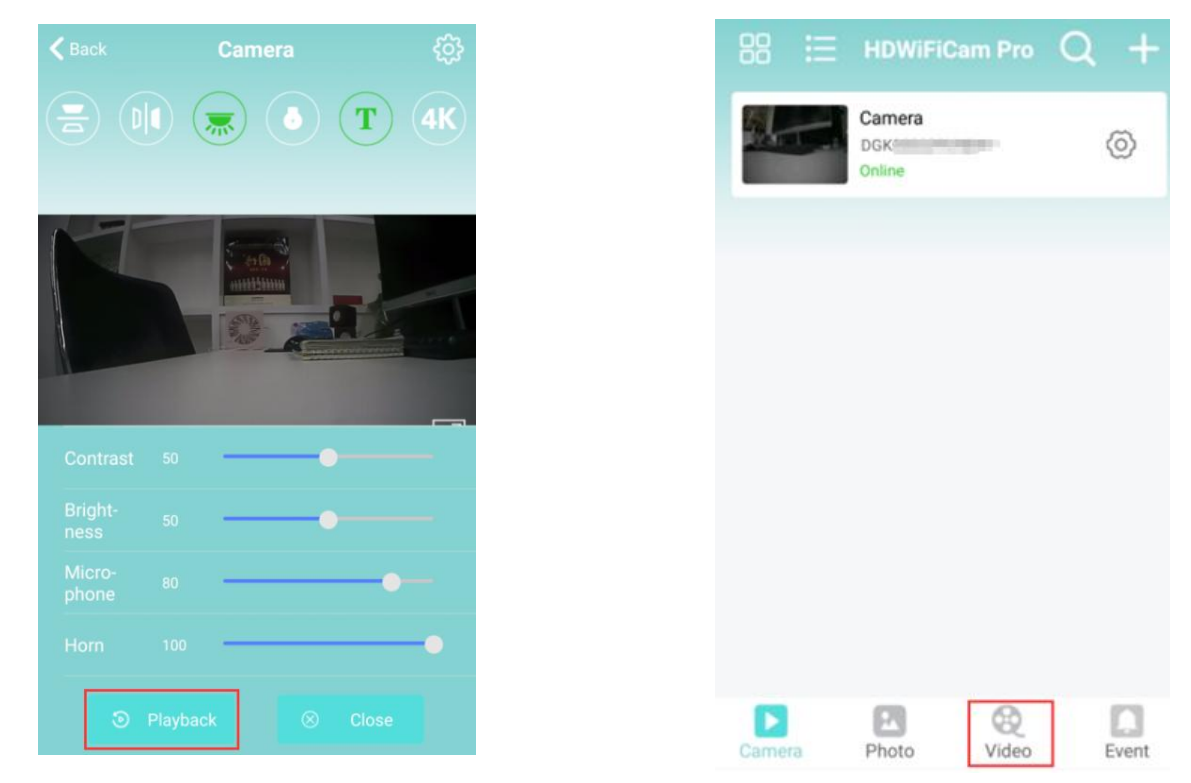

# **ADVANCED SETTINGS**

To manage each device's settings, click the settings icon in the bottom right corner. Here, you can modify, delete or share the device and also manage each camera's individual settings. In Device Settings you can configure the device password, alarm notifications, motion detection settings, SD card recording settings and much more.

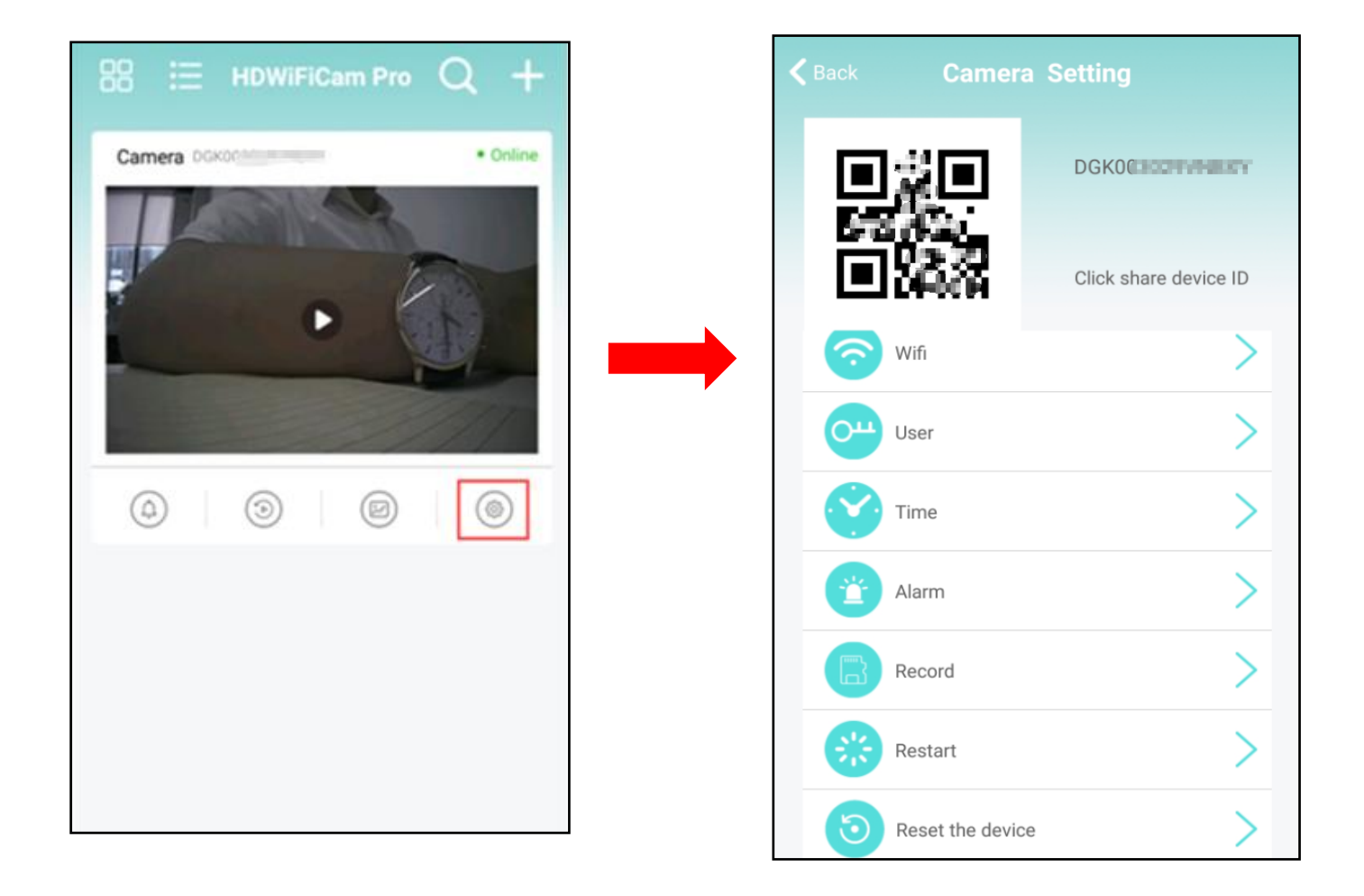

## User

To protect your privacy, it is highly recommended that you change the camera's password. The default password is **6666**.

| Old pwd:    |      |  |
|-------------|------|--|
| New pwd:    |      |  |
| New pwd     |      |  |
| O Show pass | word |  |
|             | Done |  |

#### Time

Update the video display time and the time shown on the clock's LCD display. Choose you time zone, select if theres daylight savings, and 12/24 hour format. Tap the **Use the phone time** button to update.

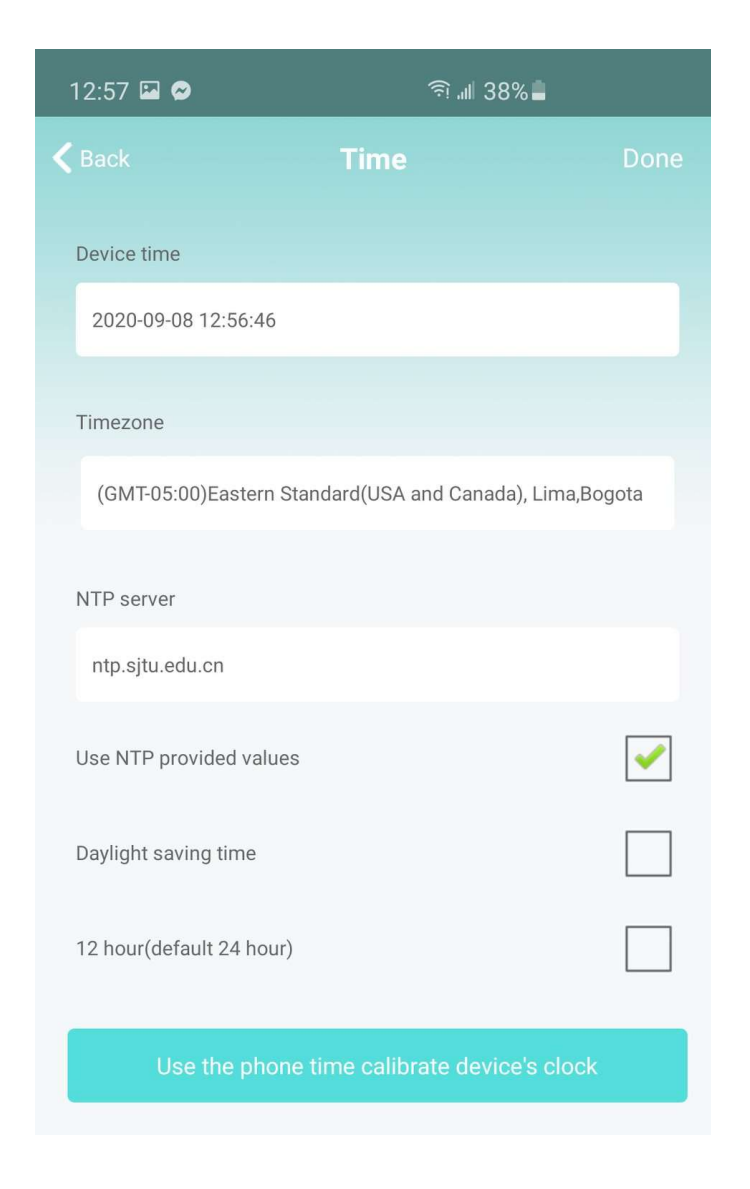

#### Alarm

These settings allow you to manage your push notifications and activity alerts from your camera.

| < | doorbell_alerm_settng_titile | Save 🗸     |
|---|------------------------------|------------|
|   | Motion detection switch      | $\bigcirc$ |
|   | Alarm push                   | $\bigcirc$ |
|   | Motion detection video       | $\bigcirc$ |
|   | Alarm video durati 10        |            |
|   | Alarm time delay(s) 30       |            |
|   | Motion detection sensi       | normal >   |

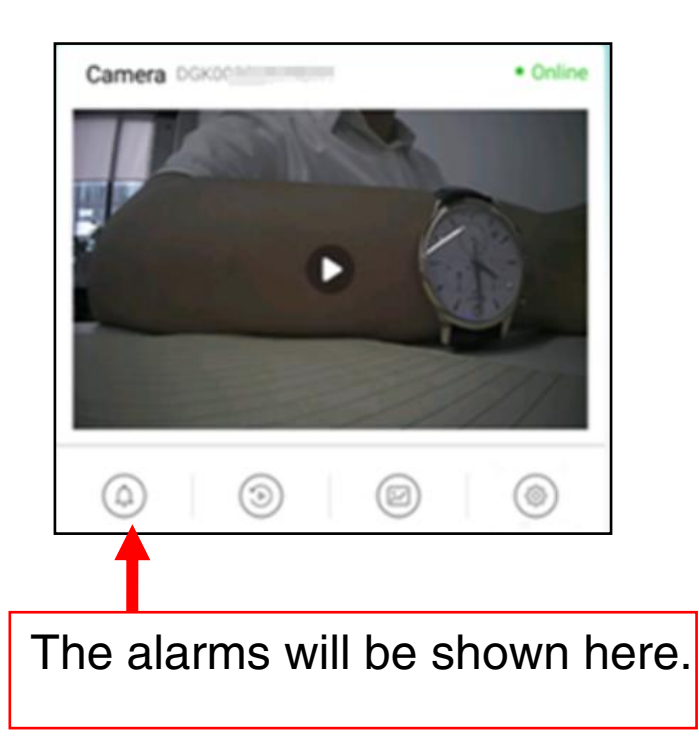

### Record

Manage your micro SD card recording settings, record mode, and set a length of time you want the camera to record.

| 🗸 Camera1     | SDCard Setting | <b>gs</b> Save ✓ |
|---------------|----------------|------------------|
| SD Total(M)   |                | 60860 M          |
| SD Remainder  | ·(M)           | 110 M            |
| Record time(m | ninu 5         |                  |
| Video stream  |                | 1080P >          |
| Video mode    |                | Alarm video >    |
| Record audio  |                | $\bigcirc$       |
| Video coverag | le             | $\bigcirc$       |
|               | SD Format      |                  |

**Record time**: The minimum time in minutes it will record after motion activation.

**Video stream:** Video resolution to be recorded onto the Micro SD card, 720P or 1080P.

Video mode: 3 recording modes, Throughout the video allows for continuous recording. Alarm video enables motion detection. Timing video sets a time for videos to record onto a Micro SD card.

# TROUBLESHOOTING

Most issues can be resolved by resetting the camera device; press and hold the reset button **(2)** for 15 seconds while the clocks power switch **(3)** is set to **on**.

Also formatting the memory card can clear up any memory curruption. Please use a computer to do that.

# Q&A

Why can't I find or connect the camera's WiFi?

- If your camera has already been connected to a router, it will no longer be available in your WiFi list. Do not worry, this is normal.
- Reset is required (See "Resetting the Camera"). Reset the camera and wait approximately 2 minutes. Then repeat Setup Instructions.

#### Why does the camera show "device not on line"?

- When you connect it to the router, it may display "device not on line" during rebooting. Please wait 1~2mins, until it displays **Online**
- Please check to make sure the connected router is plugged in and powered on. Check the router wireless WiFi to make sure it is set to 2.4G, it should not be on 5G.
- A RESET and reconnection of the camera may be necessary if the steps above do not work. See "Resetting the Camera" if a reset is required.

SD card cannot save files.

- Before you insert the SD card, turn off the camera, and you can also try formatting the SD card.
- Ensure that the memory card isnt full. Please move some files into your computer.

The passwords was forgotten

 Reset the camera device by pressing and holding the reset switch <sup>(1)</sup> for 15 seconds. The password will then default back to 6666

# **Still Have Questions?**

## Do not return your camera

For additional assistance contact Zetronix Tech Support

By Phone......877-644-7592

By Email.....support@Zetronix.com

#### Live Chat at Zetronix.com 9AM-5PM EST Monday to Friday

# **1 Year Limited Warranty**

free of charge, for a period equal to the remainder of the original limited warranty period on the original product, or PRODUCT: Zetronix will repair this product with new or refurbished parts, free of charge, for a period of one (1) year original purchaser. Proof of purchase in the form of a bill of sale or receipted invoice, which is evidence that the unit fording an equal degree of protection, to Zetronix Corporation. See below for additional information. This warranty values or below the minimum values set forth in the applicable specifications, or products serviced by anyone other  $\overset{ ext{D}}{\odot}$ does not cover damages, which occurred in shipment, cosmetic damage, damage that is attributable to acts of God, opfailures which are caused by products not supplied by the warrantor, or failures which result from accident, misuse, you must take this product, or deliver the product freight prepaid, in either its original packaging or packaging af-→abuse, neglect, mishandling, faulty installation, misapplication, improper installation, operation or maintenance, for 60 days after the date of the repair or replacement, whichever is longer. This warranty is extended only to the repair or replace defective parts used in the repair or replacement of this product with new or refurbished parts, Tonly covers failures due to defects in materials and workmanship, which occur during normal use.. The warranty Zetronix Corporation ("Zetronix") warrants this product against defects in material or workmanship as follows: lightning damage, or subjecting the product to operating/environmental conditions in excess of the maximum from the date of original purchase in the event of a defect in materials or workmanship. REPAIRS: Zetronix will alteration, modification, introduction of sand, humidity or liquids, line power surge, improper voltage supply, is within the warranty period, must be presented to obtain warranty service. To obtain warranty service,

product. This warranty does not cover products sold AS IS or WITH ALL FAULTS. This warranty excludes consumable

parts such as batteries and power supplies.

than Zetronix. This warranty is invalid if the factory-applied serial number has been altered or removed from the

free of charge, for a period equal to the remainder of the original limited warranty period on the original product, or covers failures due to defects in materials and workmanship, which occur during normal use.. The warranty does not alteration, modification, introduction of sand, humidity or liquids, line power surge, improper voltage supply, light-PRODUCT: Zetronix will repair this product with new or refurbished parts, free of charge, for a period of one (1) year original purchaser. Proof of purchase in the form of a bill of sale or receipted invoice, which is evidence that the unit ning damage, or subjecting the product to operating/environmental conditions in excess of the maximum values or product. This warranty does not cover products sold AS IS or WITH ALL FAULTS. This warranty excludes consumable take this product, or deliver the product freight prepaid, in either its original packaging or packaging affording an cover damages, which occurred in shipment, cosmetic damage, damage that is attributable to acts of God, failures which are caused by products not supplied by the warrantor, or failures which result from accident, misuse, abuse, is within the warranty period, must be presented to obtain warranty service. To obtain warranty service, you must for 60 days after the date of the repair or replacement, whichever is longer. This warranty is extended only to the repair or replace defective parts used in the repair or replacement of this product with new or refurbished parts, below the minimum values set forth in the applicable specifications, or products serviced by anyone other than Zetronix Corporation ("Zetronix") warrants this product against defects in material or workmanship as follows: from the date of original purchase in the event of a defect in materials or workmanship. REPAIRS: Zetronix will equal degree of protection, to Zetronix Corporation. See below for additional information. This warranty only Zetronix. This warranty is invalid if the factory-applied serial number has been altered or removed from the neglect, mishandling, faulty installation, misapplication, improper installation, operation or maintenance, parts such as batteries and power supplies.

#### http://www.zetronix.com © 2020 Zetronix Corp.